# **Creating Reports from GenomeQuest**

**Support for gene sequence databases**, starting with GenomeQuest, was introduced in BizInt Smart Charts for Patents 3.2.

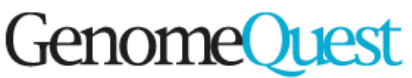

Results of sequence searches can be sent from GenomeQuest to BizInt Smart Charts for Patents using the "XML for BizInt Smart Charts" option from the GenomeQuest "Launch Application" panel. *See back for details.* 

| Image     Priority Rate     Priority Rate     Composition     Composition                                                                                                    | GenomeQuest: GQ_H                                                              | uman PDE4A Ge                               | ene                                                                                                    |                                                                                                    |                                                                                                    |                                                                                                    |                                                                                                    |                                                                                                    |                                                                                                    |                                                             |  |
|----------------------------------------------------------------------------------------------------|--------------------------------------------------------------------------------|---------------------------------------------|----------------------------------------------------------------------------------------------------|----------------------------------------------------------------------------------------------------|----------------------------------------------------------------------------------------------------|----------------------------------------------------------------------------------------------------|----------------------------------------------------------------------------------------------------|----------------------------------------------------------------------------------------------------|----------------------------------------------------------------------------------------------------|-------------------------------------------------------------|--|
| al and example data and and a second and a second an                                                                                                    | Title                                                                          | Patent Number                               | Patent Assignee                                                                                                    |                                                                                                    | A                                                                                                    | lignment                                                                                                    |                                                                                                    |                                                                                                    | Query Results                                                                                                    |                                                             |  |
| a cos de la la la la la la la la la la la la la                                                                                                    | Gene expression profil<br>in liver cancer                                      | es US6974667                                | GENE LOGIC, INC.<br>GAITHERSBURG,<br>MD<br>Q:                                                                                                    | 1 CAGCCTCC<br>       <br>559 CCGC-TCA<br>58 GCCTCCAC                                                                                                    | TCCTGGGACCCT-T(<br>           <br>GACAGCGACTAT)<br>CCACTGCCGCGGGGG                                   | GCCCTG-C-CCCCCTCCCATGGGCA<br>                               <br>GACATGTCACCCAAGACCATGTCC-<br>GGGCCCGTTGG-GGCC-CAGGGCTG                                       | CGGACCCCCCACC 57<br>            <br>CGGAACTCATC 612<br>GCGGGCCCATGTAA 115                                                                                                    | Align len= 1825 nt, Errors= 182, Identity=<br>90.03%, Similarity= 90.03%<br>Query len= 1800 nt, pos= 1- 1800 nt (<br>fwd), Identity query= 91.28%, Nb gaps<br>query= 25                                                                                                    |                                                                                                    |                                                             |  |
| Concernance and<br>methodes on the and<br>methodes on the and                                                                                                    | 1                                                                              |                                             | s:<br>Q:                                                                                                    | 8:     613     GG-TC-ACC-AGC-GAGGGGCACGCTGAAGGCTGATGG-TAAC       0:     116     CCAGGGCTGCTGGGGGGG-C-GGGGGGGGGGGGGGGGGGG                                                                                                    |                                                                                                    |                                                                                                    | ACACCATTIGC 660                                                                                                    | 660 Subject len= 3705 nt, pos= 559- 2329 i<br>fwd), Identity subj= 44.35%, Nb gaps<br>subj= 54                                                                                                    |                                                                                                    | 9-2329 nt (<br>) gaps                                       |  |
| Concert grammer<br>Section of the state of the state of the sta                                                                                                    | COMPOSITIONS AND<br>METHODS FOR THE<br>DIAGNOSIS AND<br>TREATMENT OF TUMOF     | EP1578996                                   | GENENTECH, INC. Q:<br>(US) S:<br>Q:                                                                                                    | [CONT.]<br>1 CAGCCTCC<br>1 II II<br>552 CCGC-TCA<br>58 GCCTCCAC                                                                                                    | TCCTGGGACCCT-TI<br>IIIIIII<br>GACAGCGAC-TATI<br>CCACTGCCGCGGGGG                                      | GCCCTG-C-CCCCCTCCCATGGGCA<br>                                 <br>GGCATGTCACCCAAGACCATGTCC-<br>GGCCCCGTTGG-GGCC-CAGGGCTG                                     | CGGACCCCCCACC 57<br>            <br>CGGAACTCATC 605<br>GCGGGCCCATGTAA 115                                                                                                    | Align len= 1825 nt, Errors= 181, Identity=<br>90.08%, Similarity= 90.08%<br>Query len= 1800 nt, pos= 1-1800 nt (<br>fwd), Identity query= 91.33%, Nb gaps<br>query= 25                                                                                                    |                                                                                                    |                                                             |  |
| Non-dependence   0.22051919754   NULED, 2015   0   1   Control control control                                                                                                    | 2                                                                              |                                             | s:<br>Q:<br>s:                                                                                                    | <br>606 GG-TC-AC<br>116 CCAGGGCT<br>      <br>[CONT.]                                                                                                    | <br>C-AGC-GAGGCG-<br>GCTGCTGGGAG-C- <br>                                                             | CACGCTGAAGACCTCATCG-TA<br>GCGGAGGGGAAGGGAGCCCCCAGCC                                                                                                    | I IIII I<br>ACACCATTIGC 653<br>CTGCTGGGCCGGC 173                                                                                                    | Subject len=<br>fwd), Identity<br>subj= 54                                                                                                    | 3641 nt, pos= 55<br>subj= 45.15%, Nt                                                                                      | 2-2322 nt (<br>) gaps                                       |  |
| B                                                                                                    | Novel nucleic acids and<br>polypeptides                                        | US2005019675                                | 4 NUVELO, INC 675 Q:<br>ALMANOR AVE.<br>SUNNYVALE, CA<br>94085 Q:                                                                                                 | CACCETCCTCTGGGGCCCT-TGCCCTG-C-CCCCTCCCATGGGC IIIII IIIIIIIIIIIIIIIIIIIIIIIII                                                                                                    |                                                                                                    |                                                                                                    | SCACCCCCCCCCC 57     Align len- 1825 nt, Errors= 18;<br>90.03%, Similarity= 90.03%       JII I I I I     90.03%, Similarity= 90.03%       SCACTCATC     612       GOGCCCATCTAA     115       IIII I     Subject len- 3705 nt pros= 56      |                                                                                                    | 2, Identity=<br>300 nt (<br>1b gaps                                                                                       |                                                             |  |
| Understand and the server of the server of                                                                                                    |                                                                                | 10000000000000                              | S:<br>Q:<br>S:                                                                                                    | 3:     613     GG-TC-ACC-AGC-GAGGCGCACGCTGAAGACCTCATCG-TAACACCATTGG     660       2:     116     CCAGGGGCTCTCGTCGGGGGAG-G-C-CCCGAGGGGAAGGCACCCCCCCGCCGCCTCGGCCCGGG     173       3:     (CONT.)     111     111     111     111     111 |                                                                                                    |                                                                                                    |                                                                                                    | fwd), Identity subje 44.35%, Nb gaps<br>subje 54                                                                                                    |                                                                                                    |                                                             |  |
|                                                                                                    | determination and<br>therapeutic screening<br>using signature gene<br>sets     | 082005006445                                | 4 ALAN J. GRANI, C:<br>ESQ. C/O<br>CARELLA, BYME, S:<br>BYRNE, GILFILLAN,<br>CECCHI, STEWART Q:<br>&, OLSTEIN 5<br>BECKER FARM<br>ROAD ROSELAND,<br>NJ 07068 (US) | 1 CACCTICA<br>1 11 11<br>559 CCGC-TCAC<br>58 GCCTCCAC<br>1 11 11<br>613 GG-TC-AC<br>116 CCAGGGCT<br>111 11                                                                                                    | GACAGCGACTATI<br>GACAGCGACTATI<br>CCACTGCCGCGGGGG<br>I II II III<br>C-AGC-GAGGCG-<br>GCTGCTGGGAG-C-I | GUCTO-C-CUCCTUCATOGUA<br>GACATGTCACCCAAGACCATGTCC-<br>GGGCCCGTTGG-GGCC-CAGGGCTG<br>                   <br>CACGCTGAAGACCTCATCG-TA<br>GGGGAGGGGAAGGGACCCCCACCC | CGGAACTCATC 612<br>CGGAACTCATC 612<br>CGGCGCCCATGTAA 115<br>I IIII I<br>ACACCATTTGC 660<br>CTCCCGGGCCCGGC 173                                                                                                    | Aligh len= 16<br>90.03%, Sim<br>Query len= 1<br>fwd), Identity<br>query= 25<br>Subject len=<br>fwd), Identity<br>subj= 54                                                                                                    | 125 nt, Errors= 18.<br>ilarity = 90.03%<br>800 nt, pos= 1- 18<br>queny= 91.28%, N<br>3705 nt, pos= 55<br>subj= 44.35%, Nt | 2, idenuty=<br>300 nt (<br>1b gaps<br>9-2329 nt (<br>) gaps |  |
| Compositions and<br>METHOD STOR THE<br>THEAL THE USE AND<br>THE ANTON OF MAKEN<br>THEAL THE USE AND<br>THE ANTON OF MAKEN<br>THEAL THE USE AND<br>THEAL THE USE AND<br>THEAL THE USE AND<br>THEAL THE USE AND<br>THEAL THE USE AND<br>THEAL THE USE AND<br>THEAL THE USE AND<br>THEAL THE USE AND<br>THEAL THE USE AND<br>THEAL THE USE AND<br>THEAL THE USE AND<br>THEAL THE USE AND<br>THEAL THE USE AND<br>THEAL THEAL THEAL THEAL THEAL<br>THEAL THEAL THEAL THEAL THEAL<br>THEAL THEAL THEAL THEAL THEAL<br>THEAL THEAL THEAL THEAL THEAL THEAL<br>THEAL THEAL TH                                                                                                    |                                                                                | 🍯 Human PD                                  | E4A Gene (GenomeQuest, I                                                                                                    | MP-Inpadoc) - Microsoft I                                                                                                    | Internet Explorer                                                                                    |                                                                                                    |                                                                                                    |                                                                                                    |                                                                                                    |                                                             |  |
| COMPOSITIONS AND<br>INCOMPOSITIONS AND<br>TREATMENT OF TUNOR     Human PDE4A Gene (GenomeQuest, MP-Inpadoc)     Display (Composition (Composition (Compositio                                                                                                    | COMPOSITIONS AND<br>METHODS FOR THE<br>TREATMENT OF IMMUN<br>RELATED DISEA SES | V File Edit                                 | View Favorites Tools He<br>· · ③ ② ③ ふ ③ ② Sear<br>D:\Export\PatentData\Human Pl                                                                                  | elp<br>ch 🔄 Favorites () Media<br>DE4A Gene.htm                                                                                                    | • 3 B- 4                                                                                             |                                                                                                    | ▼ 🖓 Go Linł                                                                                                    | s » 🐔 •                                                                                                    | 00 nt, Errors= 0, 1<br>illarity = 100.00%<br>00 nt, pos= 1- 18<br>juery= 100.00%,                                         | dentity=<br>300 nt (<br>Nb gaps                             |  |
| COMPOSITIONS AND<br>HIRRADOC<br>COMPOSITIONS AND<br>HIRRADOC<br>COMPOSITIONS<br>HIRRADOC<br>COMPOSITIONS<br>HIRRADOC<br>COMPOSITIONS<br>HIRRADOC<br>COMPOSITIONS<br>HIRRADOC<br>COMPOSITIONS<br>HIRRADOC<br>COMPOSITIONS<br>HIRRADOC<br>COMPOSITIONS<br>HIRRADOC<br>COMPOSITIONS<br>HIRRADOC<br>COMPOSITIONS<br>HIRRADOC<br>COMPOSITIONS<br>HIRRADOC<br>COMPOSITIONS<br>HIRRADOC<br>COMPOSITIONS<br>HIRRADOC<br>COMPOSITIONS<br>HIRRADOC<br>HIRRADOC<br>COMPOSITIONS<br>HIRRADOC<br>HIRRADOC<br>COMPOSITIONS<br>HIRRADOC<br>HIRRADOC<br>HIRRADOC<br>HIRRADOC<br>HIRRADOC<br>HIRRADOC<br>HIRRADOC<br>HIRRADOC<br>HIRRADOC<br>HIRRADOC<br>HIRRADOC<br>HIRRADOC<br>HIRRADOC<br>HIRRAD | COMPOSIT<br>METHODS<br>DIAGNOSI<br>TREATMEN                                    | IONS AND<br>FOR THE<br>S AND<br>IT OF TUMOR | Human PDE4A Ger<br>Title                                                                                                    | ne (GenomeQuest<br>Common Family                                                                                                    | t, MP-Inpado<br>Database                                                                             | pc)<br>Patent Assignee                                                                                                    | Query Result                                                                                                    | <u>_</u>                                                                                                    | 1255 nt, pos= 1-<br>ubj= 42.30%, Nt                                                                                       | gaps                                                        |  |
| Initiality and the records contained in the HTML report.   COMPOSITIONS AND TRACTORS TO F TUNIOR   EP1578996   Gene-IT Genome Quest   GENENTECH, INC. (US)   Align len= 1825 mt, Errors= 181, Identity= 90.09%, Smillenty = 90.09%, Smillenty = 84.09%, Nb gaps guesy = 54   Links can be automatically generated from patent numbers full patents on MicroPatent in liver cancer     0   WITH HUMAN PH OSPHODIESTERASE 4A (PDE4A)   Gene expression profiles US6974667   MicroPatent INPADOC   Gene expression profiles US6974667   MicroPatent INPADOC   Align len= 1825 mt, Errors= 182, Identy = 90.03%, Smillenty = 90.03%, Smillenty = 90.03%,                                                                                                    | Patent titles are                                                              | Link                                        | COMPOSITIONS AND<br>METHODS FOR THE<br>DIAGNOSIS AND<br>TREATMENT OF TUMOR                                                                                        | EP1578996                                                                                                    | MicroPatent<br>INPADOC                                                                               | GENENTECH INC<br>WU THOMAS D<br>ZHOU YAN                                                                                                    |                                                                                                    | s <u>US69</u> ;                                                                                                    | <u>74667</u>                                                                                                    | Gene-IT<br>Genome                                           |  |
| 3   Gene expression profiles   US6974667   MicroPatent   GENE LOGIC INC   MicroPatent   MicroPatent     1   Ink   in liver cancer   Gene expression profiles   US6974667   Gene T   Gene T   Align len= 1825 nt, Errorse   *Host account is require to follow these links     6   MicroPatent   Gene expression profiles   US6974667   Gene T   Gene T </td <td>inked to the<br/>records contained<br/>in the HTML report</td> <td>2<br/>Link</td> <td>COMPOSITIONS AND<br/>METHODS FOR THE<br/>DIAGNOSIS AND<br/>TREATMENT OF TUMOR</td> <td>EP1578996</td> <td>Gene-IT<br/>Genome Quest</td> <td>GENENTECH, INC. (US)</td> <td>Align len= 1825 nt, E<br/>181, Identity= 90.08%<br/>Query len= 1800 nt,<br/>1-1800 nt (fwd), 1d<br/>query= 91.33%, Nb<br/>query= 91.33%, Nb<br/>query= 25<br/>Subject len= 3641 nt<br/>552-2322 nt (fwd),<br/>Identity subj= 45.15<br/>gaps subj= 54</td> <td colspan="2" rowspan="2">rrors=<br/>pos=<br/>lentity<br/>gaps<br/>t, pos=<br/>(%, Nb<br/>* Host account is ref</td> <td>an be<br/>tically<br/>ted from<br/>numbers<br/>ents on</td>                                                                                                    | inked to the<br>records contained<br>in the HTML report                        | 2<br>Link                                   | COMPOSITIONS AND<br>METHODS FOR THE<br>DIAGNOSIS AND<br>TREATMENT OF TUMOR                                                                                        | EP1578996                                                                                                    | Gene-IT<br>Genome Quest                                                                              | GENENTECH, INC. (US)                                                                                                    | Align len= 1825 nt, E<br>181, Identity= 90.08%<br>Query len= 1800 nt,<br>1-1800 nt (fwd), 1d<br>query= 91.33%, Nb<br>query= 91.33%, Nb<br>query= 25<br>Subject len= 3641 nt<br>552-2322 nt (fwd),<br>Identity subj= 45.15<br>gaps subj= 54 | rrors=<br>pos=<br>lentity<br>gaps<br>t, pos=<br>(%, Nb<br>* Host account is ref                                                                                                    |                                                                                                    | an be<br>tically<br>ted from<br>numbers<br>ents on          |  |
| Gene-tr   Gene-tr                                                                                                    |                                                                                | 3<br>Link                                   | Gene expression profi<br>in liver cancer                                                                                                    | iles US6974667                                                                                                    | MicroPatent<br>INPADOC                                                                               | GENE LOGIC INC                                                                                                    |                                                                                                    |                                                                                                    |                                                                                                    | unt is require                                              |  |
| Each row contains<br>a link to the related<br>record on<br>GenomeQuest (or<br>MicroPatent.)   DiaGNOSTICS AND<br>THERAPEUTICS FOR<br>DISEASES ASSOCIATED<br>WITH HUMAN<br>(PDE4A)   W02004042076   HeseQatant<br>INPADOC   BAYER HEALTHCARE AG<br>GUESTERAN   W02004042076   MicroPat<br>INPADOC     MicroPatent.)   DIAGNOSTICS AND<br>THERAPEUTICS FOR<br>DISEASES ASSOCIATED<br>WITH HUMAN PH<br>OSPHODIESTERASE 4A<br>(PDE4A)   W02004042076   Gene-IT<br>Genome Quest<br>(DE)   BAYER HEALTHCARE AG<br>Guester ULF<br>Genome Quest<br>(DE)   Align len= 1800 nt, Errors=<br>0, Identity = 100.00%,<br>Similarty = 100.00%, Nb gaps<br>query en<br>Subject len = 4255 nt, pose<br>1- 1300 nt (fwd), Identity<br>subj= 42.30%, Nb gaps<br>subj= 42.30%, Nb gaps<br>subj= 42.30%, Nb gaps<br>subj= 42.30%, Nb gaps<br>subj= 42.30%, Nb gaps<br>subj= 42.30%, Nb gaps<br>subj= 42.30%, Nb gaps   Automatically<br>identify member<br>patent families<br>between databa                                                                                                    | 6<br>Link (PDE4A)                                                              |                                             | Gene expression profi<br>in liver cancer                                                                                                    | <u>US6974667</u>                                                                                                    | Gene-IT<br>Genome Quest                                                                              | GENE LOGIC, INC.<br>GAITHERSBURG, MD                                                                                                    | Align len= 1825 nt, E<br>182, Identity= 90.03%<br>Query len= 1800 nt,<br>1 - 1800 nt ( fwd), Id<br>query= 91.28%, Nb<br>query= 25<br>Subject len= 3705 nt<br>559-2329 nt ( fwd),<br>Identity subj= 44.35<br>gaps subj= 54                  | rrors a count is required to follow these links to follow these links to follow the follow these links to follow these links to follow these links to follow these links to follow these links to follow the follow these links to follow these li |                                                                                                    | nese links                                                  |  |
| MicroPatent.)<br>MicroPatent.)<br>DIAGNOSTICS AND<br>DIFERAPEUTICS FOD<br>DIFERAPEUTICS FO                                                                                                    | Each row contains<br>a link to the related<br>record on<br>GenomeQuest (or     | 5<br>Link                                   | DIAGNOSTICS AND<br>THERAPEUTICS FOR<br>DISEASES ASSOCIATEI<br>WITH HUMAN<br>PHOSPHODIESTERASE<br>(PDE4A)                                                          | W02004042076 -                                                                                                    | NicroPatent<br>INPADOC                                                                               | BAYER HEALTHCARE AG<br>GULZ STEFAN<br>BRUEGGEMEIER ULF<br>GEERTS ANDREAS                                                                                     |                                                                                                    | W020                                                                                                    | 04042076                                                                                                    | MicroPat<br>INPADO                                          |  |
| Subje U Subje U Subje U Subject State State Stat                                                                                                    | MicroPatent.)                                                                  | 6<br>Link                                   | DIAGNOSTICS AND<br>THERAPEUTICS FOR<br>DISEASES ASSOCIATEI<br>WITH HUMAN PH<br>OSPHODIESTERASE 4A<br>(PDE4A)                                                      | W02004042076                                                                                                    | Gene-IT<br>Genome Quest                                                                              | BAYER HEALTHCARE AG<br>(DE)                                                                                                    | Align len= 1800 nt, E<br>0, Identity= 100.00%<br>Similarity = 100.00%<br>Query len= 1800 nt,<br>1 - 1800 nt (fwd), Id<br>query= 0<br>Subject len= 4255 nt<br>1 - 1800 nt (fwd), Id<br>subj= 42.30%, Nb gs<br>cubj= 42.30%, Nb gs           | rrors=<br>pos=<br>entity<br>gaps<br>c, pos=<br>entity<br>sps                                                                                                    | Automa<br>identify<br>patent t<br>betwee                                                                                  | atically<br>member<br>families<br>n databa                  |  |
|                                                                                                    |                                                                                | bttp://www                                  |                                                                                                    | )<br>patnum=US6974667                                                                                                    | 156974667                                                                                            |                                                                                                    |                                                                                                    | My Computer                                                                                                    |                                                                                                    |                                                             |  |

## How to create reports from GenomeQuest

First, you need to have BizInt Smart Charts for Patents 3.2 or higher installed. If you are not a BizInt Smart Charts customer, you can download fully functional trial software from our website.

After doing your search, filtering and selecting results on GenomeQuest, select "XML for BizInt Smart Charts" from the Application menu under the "Launch Application" tab. Click "Launch Application".

Depending on your browser type, you will be asked to save or open the "output.bpd" file. If you choose to open the file, BizInt Smart Charts should launch automatically. Or, you can save the file and use File | Import in BizInt Smart Charts to import the file. A panel will appear telling you how many records are in the file.

### Applying a chart template

After clicking OK you will be asked to select a chart template. Chart Templates define the initial presentation of the report including visible columns. You can change this presentation

later, apply a different template, and even create your own templates.

Subject sequences

Application

**▼**[1]

V

V

V

V

[2]

#### **Customizing reports**

You can use BizInt Smart Charts to quickly eliminate "false hits." To hide rows, use Edit | Hide Rows or de-select the rows on the View | Rows panel.

To select and rearrange columns, select View | Columns. Check the columns you wish to have visible in the chart. To rearrange columns, select the column name and drag.

#### Combining reports and "Identify Common Patent Family"

Use File | Combine to combine different charts into a single chart. You can combine charts from different databases and sources, including Genome Quest. Charts must be open to be combined.

Use Tools | Identify Common Patent Family to create a new "Common Family" column with a single patent number key for all members of patent families across different databases and hosts.

For more information on creating, customizing and distributing reports, download the Mini Guide from our website:

http://www.bizcharts.com/pdfs/PatentsMiniGuide.pdf

### For more information:

- phone 1.714.289.1000 8 am - 5 pm Pacific time
- support@bizcharts.com email
- web www.bizcharts.com

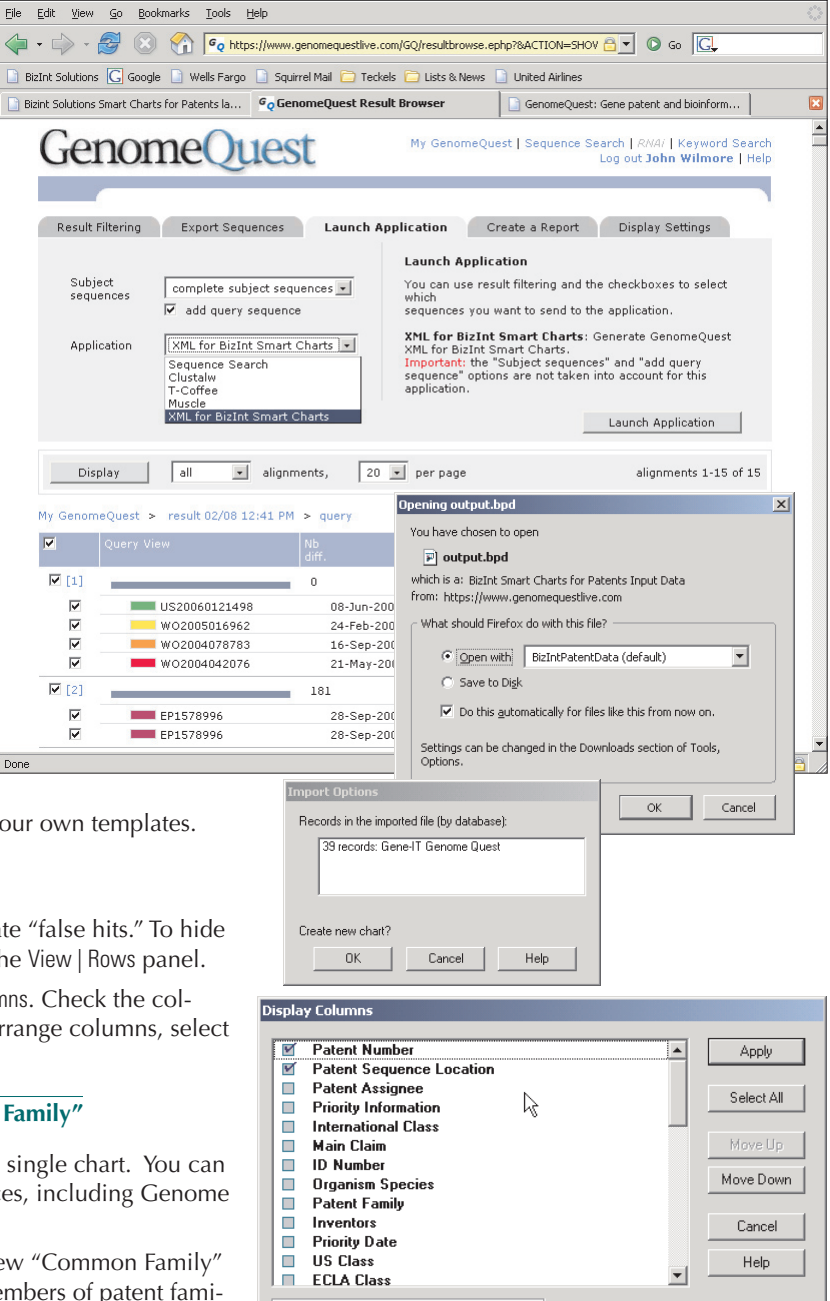

37 columns, 5 selected 🔲 Show Empty Columns